IP 张轩玮 2018-11-26 发表

# 组网及说明

# 1.1 适用产品系列

本案例适用于如本案例适用于WX380、WX381系列的AC。

#### 1.2 配置需求及实现的效果

本案例介绍如何通过WEB管理页面给WAC380的WAN口配置静态地址上网。 假设WAC380-60 WAN1口连接远营商 远营商分配的公网地址 网关及DNS如下:

| 版QWA0500-00 WANT白庄身 |      |     |
|---------------------|------|-----|
| 外网地址                | 外网网关 | DNS |

| 198.76.28.2/24 | 198.76.28.1/24 |        | 114.114.114.114   |           |
|----------------|----------------|--------|-------------------|-----------|
| LAN口连接无管理交换机,  | 交换机下联多台PC。     | PC自动获取 | 192.168.0.0/24网段, | 网关为WAC380 |

60 LAN口地址192.168.0.100, DNS服务器地址为114.114.114.114。

#### 2 组网图

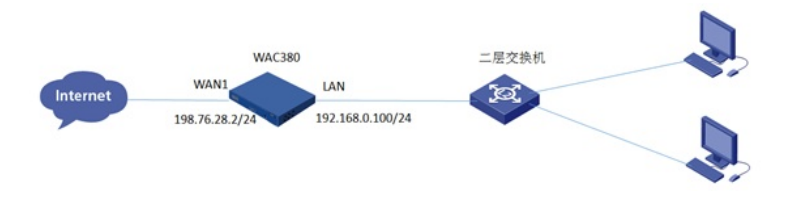

# 配置步骤

#### 1.1 登录设备

#设备默认的管理地址为192.168.0.100/24,并默认开启DHCP功能。可以将电脑直连设备LAN口获取 地址,然后登录设备WEB管理页面。也可以手动给电脑配置地址,方法参考如下:将电脑设置为192.1 68.0.2/24地址后连接设备LAN口登录设备。IP地址配置方法:点击右下角电脑图标---选择"打开网络和 共享中心"。

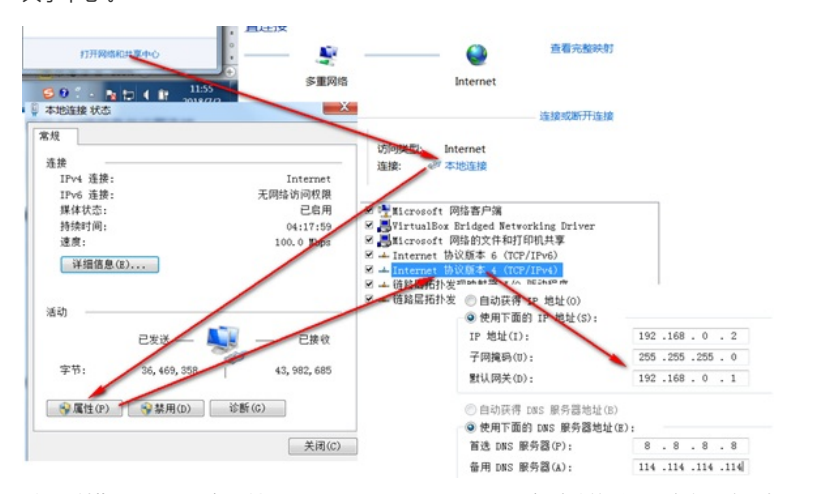

#打开浏览器后登录设备,输入: https://192.168.0.100,设备默认的登录用户名和密码都是"admin"。

| → Attps://192.168.0.100/web/frame/login.html?ssl | 遵 登录 | × |  |
|--------------------------------------------------|------|---|--|
| H3C Make it matter.                              |      |   |  |

|       | lise  |   |
|-------|-------|---|
| 用户名   | admin |   |
| 密码    | ••••• |   |
| ✔ 记住我 | 2     | 绿 |
| ✔ 记住我 | 2     | 禄 |

#首次登入会出现如下提示,要求输入国家码。需要配置国家码为CN,如选择其他区域可能会造成部 分功能无法使用。

|      | (1) 请选择区域码 |    |
|------|------------|----|
| 区域码: | CN 中国      | ·  |
|      |            | 确定 |

### 1.2 配置WAN口使用静态地址

#在"系统">"网络配置">"接口"中修改1/0/7即WAN1接口的IP地址。

|   |          |      |            | 双工模 |                          |    |
|---|----------|------|------------|-----|--------------------------|----|
| Ц | GE 1/0/0 | υþ   | <br>100000 | 王双上 | งมูลมแอนเอาเอเ 1/0/6 แน  | C) |
|   | GE1/0/7  | Up   | <br>100000 | 全双工 | GigabitEthernet1/0/7 Int | Ø  |
|   | GE1/0/8  | Down | <br>0      | 自协商 | GigabitEthernet1/0/8 Int | Ø  |

| A CONTRACT OF A CONTRACT OF A CONTRACTACT OF A CONTRACTACT OF A CONTRACTACT OF A CONTRACTACT OF A CONTRACT OF A CONTRACTACT OF A CONTRACTACT OF A CONTRACTACT OF A CONTRACTACT OF A CONTRACTACT OF A CONTRACTACT OF A CONTRACTACT OF A CONTRACTACT OF A CONTRACTACT OF A CONTRACTACT OF A CONTRACTACTACTACTACTACTACTACTACTACTACTACTACTA | 系统) | 网络配置 | ≻接口 | >接口> | 修改IP设置 |
|----------------------------------------------------------------------------------------------------|-----|------|-----|------|--------|
|----------------------------------------------------------------------------------------------------|-----|------|-----|------|--------|

| 接口   | GigabitEthernet1/0/7 (GE1/0,   | 17)             |
|------|--------------------------------|-----------------|
| 工作状态 | up                             |                 |
| 描述   | GigabitEthernet1/0/7 Interface |                 |
| IP地址 | ○通过DHCP自动获取IP地址                |                 |
|      | ●指定IP地址                        |                 |
|      | IP地址/掩码长度                      |                 |
|      | 198.76.28.2                    | / 255.255.255.0 |

## 1.3 配置NAT地址转换功能

#在"系统">"网络配置">"服务">"NAT"中开启1/0/7接口NAT转换。

| 系统>网络配置>服务>NAT>添加 | JUNAT动态转换规则                             |   |   |
|-------------------|-----------------------------------------|---|---|
| 接口 *              | GE1/0/7: GigabitEthernet1/0/7 Interface | × |   |
| 报文匹配规则(ACL)       |                                         | ~ | ÷ |
| 地址组               | 〇地址组                                    |   |   |
| VRF               | Easy IP  公网                             | ٠ |   |
| 转换模式              | PAT                                     |   |   |
| 不转换端口             | □ PAT方式分配端口时尽量不转换端口                     |   |   |
| 启用                | ☑ 启用此条规则                                |   |   |

# 1.4 配置DHCP服务器, 给内网用户分配地址

#设备默认开启DHCP服务器功能,如若曾手动关闭或需修改,可以参考如下步骤操作。 在"系统">"网络配置">"服务">"DHCP/DNS">"DHCP"中开启DHCP服务器。

| 操作       | î | 系统>网络配置>服务>DHCP/DNS>DHCP                                                  |
|----------|---|---------------------------------------------------------------------------|
| 概范       |   | DHCP DHCP Snooping IPv4 DNS B)(()DNS IPv6 DNS                             |
| 网络配置     | ~ | рнср                                                                      |
| 浸游       |   | DHCP(Dynamic Host Configuration Protocol,动态主机配置协议)用未为网络设备动态地分配P地址等网络配置参数。 |
| 接口       |   | 配用DHCP                                                                    |
| VLAN     |   |                                                                           |
| 路由       | _ |                                                                           |
| 服务       | ~ |                                                                           |
| IP服务     | _ |                                                                           |
| DHCP/DNS |   | -                                                                         |

#点击"地址池"添加地址池。

| 操作       | î | 系统>网络配置>服务>DHCP/DNS>DHCP                                                  |
|----------|---|---------------------------------------------------------------------------|
| 概范       |   | DHCP DHCP Snooping IPv4 DNS B)(g)DNS IPv6 DNS                             |
| 网络配置     | ~ | рнср                                                                      |
| 漫游       |   | DHCP(Dynamic Host Configuration Protocol,动态主机配置协议)用未为网络设备动态地分配P地址等网络配置参数。 |
| 摘口       | _ | <u>創用CHCP</u>                                                             |
| VLAN     |   |                                                                           |
| 路由       |   |                                                                           |
| 服务       | ~ |                                                                           |
| IP服务     |   |                                                                           |
| DHCP/DNS |   |                                                                           |

#### #地址池名称选择"1"。

|                                       |            | · Statetic  |      |
|---------------------------------------|------------|-------------|------|
| 地址分配 地址池选项                            |            |             |      |
| 添加DHCP服务器地址池                          |            |             |      |
| ************************************* | 1          | (1-635      | 符)   |
|                                       | 确定         | 取消          |      |
| 建用于下发的网段地                             | 业,这个地址一定要和 | 和LAN口IP地址在同 | 一网段。 |

| 动态分配的地址段 📍 | 192.168.0.0 | / 255.255.255.0 | (地址/掩码) 📍     |
|------------|-------------|-----------------|---------------|
| 静态绑定的地址列表  | 时地址         | 推码              | 类型 硬件地址/容户端II |
|            |             |                 | 以太网           |

#在地址池中添加网关信息或者DNS信息, 输入完成后一定要点击"+"符号添加。

| 1         |            |             | ,    | ●删除 | 添加       | 地址池      |
|-----------|------------|-------------|------|-----|----------|----------|
| 地址分配      | 地址池选项      | 已分配地址       |      |     |          |          |
| 租约有效期限    | ○无F<br>● 1 | 長制 天 0      | 小时 0 | 分   | 0 秒      |          |
| 域名后缀 📍    |            |             |      |     |          | (1-50字符) |
| 网关        | 192.       | 168.0.100   |      |     | $\oplus$ |          |
| DNS 服务器 📍 | 114.       | 114.114.114 |      |     | ÷        |          |

#### 1.5 配置默认路由

#选择"系统">"网络设置">"路由">"静态路由"中新建路由。

| 操作     | ▲ 系统>网络配置>路由>静态路由  |
|--------|--------------------|
| 概范     | 路由表 <b>静态路由</b> RP |
| 网络配置 > | 静态路由               |
| 澳游     |                    |
| 接口     | e88849v91          |
| VLAN   | IPv6聯志語由 >         |
| 踏由     |                    |

#选择"+"添加静态路由。

系统>网络配置>路由>静态路由

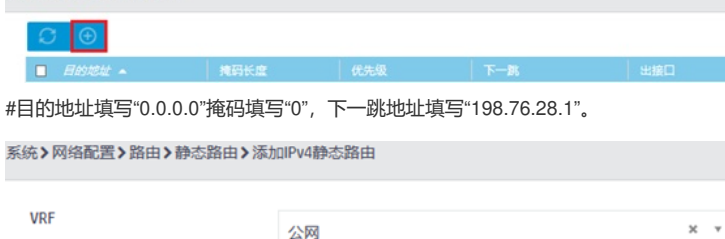

|          | 2475        |
|----------|-------------|
| 目的IP地址 * | 0000        |
|          | 0.0.0.0     |
| 掩码长度 *   | 0           |
| ⊼—‱ ● ★  | □ 下一跳艇屋的VBF |
|          |             |
|          | 下一跳IP地址     |
|          | 198.76.28.1 |
|          |             |

1.6 保存配置

#点击右上角的"admin">"保存"

|   |      | [  | admin |  |
|---|------|----|-------|--|
|   | 语言   | 中文 | •     |  |
| 1 | 保存   |    |       |  |
| 1 | 退出登录 |    |       |  |
|   | 修改口令 |    |       |  |
|   | 网站地图 |    |       |  |
|   | 扫我关注 |    |       |  |

| 操作    |   | 系统>系统>管理>配置文件        |
|-------|---|----------------------|
| 概览    |   | 系统设置 配置文件 饮件更新 面启 关于 |
| 网络配置  | > |                      |
| 网络安全  | > | 保守当時配置               |
| 系统    | ~ | 查看当的配置               |
| 事件日志  |   | 恢复出厂配置               |
| 资源    |   |                      |
| 管理员   |   |                      |
| 管理    |   |                      |
| IĄ    | > |                      |
|       |   |                      |
|       |   |                      |
|       |   | <b>X46</b> 57815     |
|       |   |                      |
| 配置关键点 |   |                      |